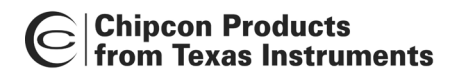

Flash Programmer

# **Flash Programmer**

User Manual Rev. 1.1

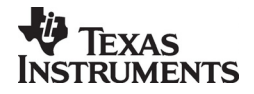

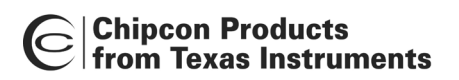

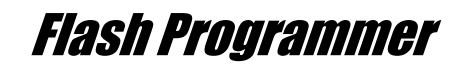

# Table of contents

| 1     | INTRODUCTION                          | 3    |
|-------|---------------------------------------|------|
| 2     | ABOUT THIS MANUAL                     | 3    |
| 3     | DEFINITIONS                           | 3    |
| 4     | PROGRAMMING USING THE GUI VERSION     | 4    |
| 4.1   | System on Chip                        | 5    |
| 4.1.1 | Device list:                          | 5    |
| 4.1.2 | Actions:                              | 5    |
| 4.1.3 | Flash lock:                           | 6    |
| 4.1.4 | IEEE address / general change field:  | 6    |
| 4.2   | USB MCU FIRMWARE UPDATE.              | 8    |
| 4.2.1 | Updating SmartRF04EB USB MCU firmware | 8    |
| 4.2.2 | Updating CC2430DB USB MCU firmware    | 8    |
| 5     | COMMAND LINE INTERFACE                | 9    |
| 5.1   | OPTIONS                               | 9    |
| 52    | PLUG-IN TO IAR WORKBENCH              | 9    |
| 5.2.1 | Setun                                 | 9    |
| 5.2.2 | Ŭse                                   | . 10 |
| 6     | DOCUMENT HISTORY                      | .12  |

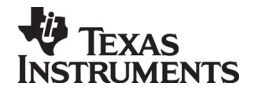

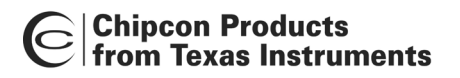

Flash Programmer

# 1 Introduction

This is the user manual for the Chipcon Flash Programmer.

The Flash Programmer is used to program the flash memory in Chipcon's system on chip MCU's.

It is also used for upgrading the firmware in the USB MCU found on the SmartRF04EB and CC2430DB.

When connecting a CC2430 the Flash Programmer also support reading/writing the IEEE address.

# 2 About this manual

This manual covers the use of the Flash programmer, both the GUI version and the command line interface.

The intended use of the Flash Programmer is to provide a quick and easy way to download .hex files into Chipcon's system on chip products. As well as the possibility to update the USB MCU firmware through the USB cable.

The manual describes the most common functions and options available.

How to access the flash programmer from IAR workbench is also described. Only programming through the USB cable is described. The Flash Programmer also has functionality to program the USB MCU found on SmartRF04EB and CC2430DB through the

Silicon Laboratories serial adapter EC2, however this is not covered in this manual.

# 3 Definitions

| SmartRF®04DK     | A collective term used for all development kits for the SmartRF®04 platform, i.e. CC2510DK and CC2430ZDK Pro                                                      |
|------------------|----------------------------------------------------------------------------------------------------|
| USB MCU          | The Silicon Labs C8051F320 MCU used to provide a USB interface on the SmartRF®04EB and CC2430DB                                                                   |
| Factory firmware | The firmware that is supplied programmed into the USB MCU from the factory. This firmware supports SmartRF® Studio operation as well as a stand-alone PER tester. |
| GUI              | Graphical User Interface                                                                                                    |

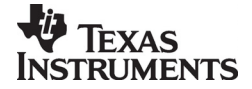

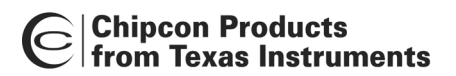

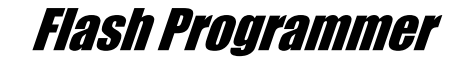

# 4 Programming using the GUI version

| System on Chip<br>tab. Used to<br>program<br>Chipcon's SoC<br>Chapter 4.1                             | Programmer     System-on-Chip EB application (USB) EB application (serial) EB bootloader     Device list: EB ID Chip type EB type EB tirmware ID EB firmware rev     0990 CC2430 CC2430DB 0400 0028                                                                                                    |
|----------------------------------------------------------------------------------------------------|----------------------------------------------------------------------------------------------------|
| EB application<br>(USB)<br>Used to update the<br>USB MCU firmware<br>Chapter 4.2                      | Fast       Image:       C:\chipcon\CC2430_ZigBee_DK_Pro_RF04DB.hex       Image:         Flash image:       C:\chipcon\CC2430_ZigBee_DK_Pro_RF04DB.hex       Image:       Image:         Read IEEE       Write IEEE       F-128 (adr: 0x1FFF8)       IEEE 0x 00 12 48 00 00 01 00 01         Image:       Details IEEE       address understanding the ship            |
| Program USB MCU using<br>Silicon Laboratories serial<br>adapter EC2.<br>Not covered in this<br>manual | Actions:       Flash lock (effective after program/append):         C Erase and program       Write protect:       No upper pages         Erase, program and verify       Write protect boot block         C Verify against hex-file       Block debug commands (incl. read access)         C Read flash into hex-file       NB: Cannot "Append and verify" when set! |
|                                                                                                    | IEEE address successfully read                                                                                                    |

Figure 1: GUI interface

Figure 1 show the GUI interface of the Flash Programmer. There is four different tab's to choose from.

"System on Chip" is used to program Chipcons SOC's e.g. CC2430, CC2510. The use of this tab is described in chapter 4.1.

"EB application (USB)" is used when updating the USB MCU found on SmartRF04EB and CC2430DB. The use of this tab is described in chapter 4.2.

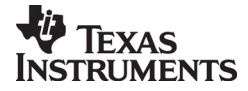

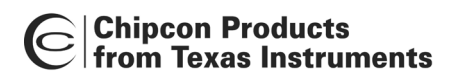

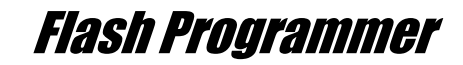

# 4.1 System on Chip.

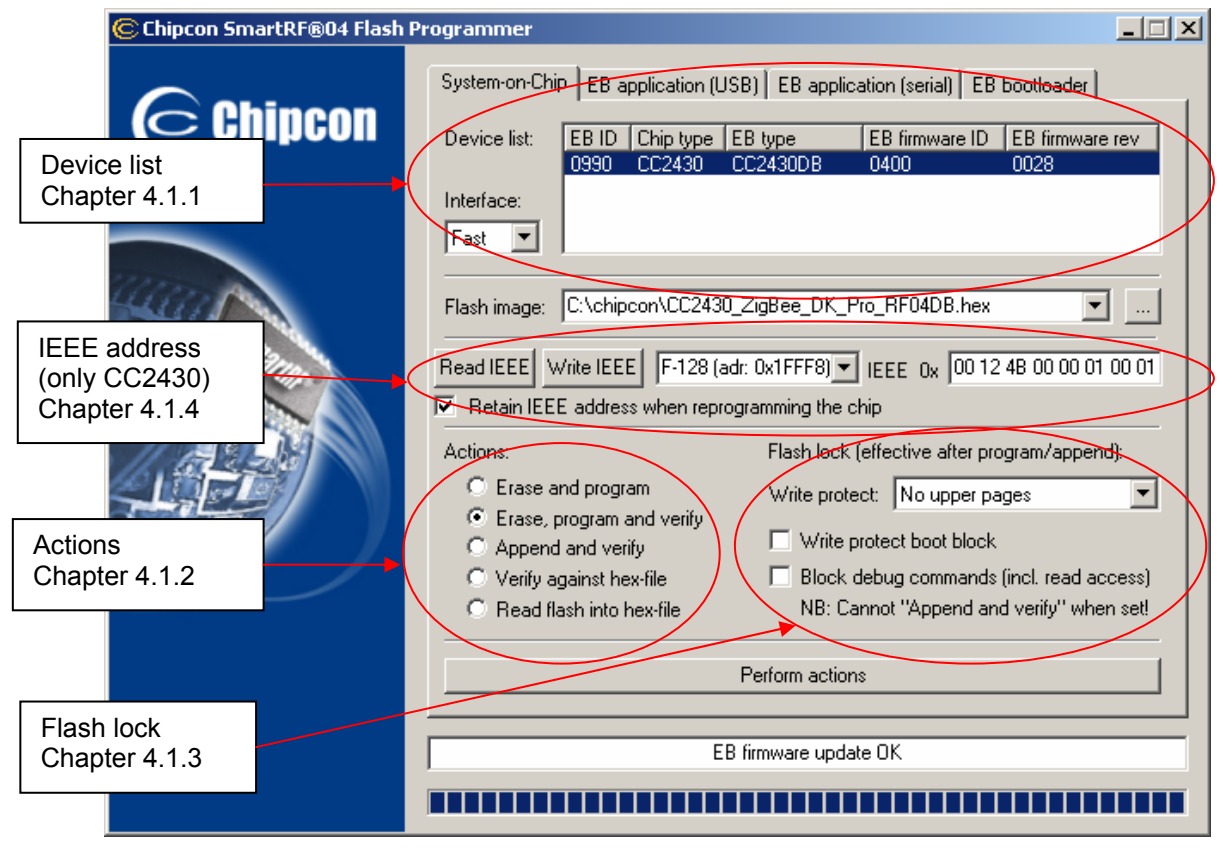

Figure 2: System on Chip window

# 4.1.1 Device list:

The device list is a list over all currently connected System on Chip devices. Note that when the System on Chip tab is selected, a SmartRF04EB's without a System on Chip EM connected will not be displayed.

If more than one chip is connected the one selected (marked blue) in this window is the one that will be programmed.

## 4.1.2 Actions:

There are five different actions that can be performed on the Chipcon SoC's. To perform an action, select one and then press the "Perform actions" button.

The progress bar and output window at the bottom will output the progress and result of the action.

The five actions are:

## Erase and program

Will erase the flash memory of the selected SoC and then program it with the .hex file selected in the "Flash image" field.

## Erase, program and verify

Same as "Erase and program", but after the programming the content of the flash will be read back and compared with the .hex file. This will detect errors during programming or errors caused by damaged flash. It is therefore recommended to always verify after programming.

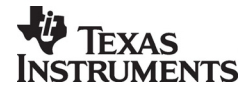

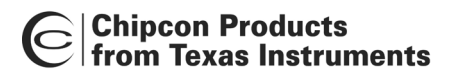

Flash Programmer

## Append and verify

This action will write the contents of the hex file given in the "Flash image" field, to the selected SoC without erasing the Flash first. Note that all the Flash written to must read 0xFF (be erased) before programming starts. Feature is useful when a program is divided into more that one hex file.

This action uses debug commands to read from the Flash, which means that if the debug commands are blocked on the chip, it is impossible to perform this action.

## Verify against hex-file

This action will compare the contents of the Flash with a .hex file given in the "Flash image" field.

Note that the function only verifies that the contents of the .hex file is present in the Flash, it does not check if there is anything additional written in the Flash.

This action uses debug commands to read from the Flash, which means that if the debug commands are blocked on the chip, it is impossible to perform this action.

## **Read into hex-file**

This action will read the entire content of the Flash and then write it to the hex-file given in the "Flash image" field.

Note that the hex-file given in the "Flash image" field will be overwritten. This action uses debug commands to read from the Flash, which means that if the debug commands are blocked on the chip, it is impossible to perform this action.

# 4.1.3 Flash lock:

When programming a chip it is possible to apply the different Flash lock and debug command lock that is supported by the chip. These fields will change depending on the chip type selected in the Device list. Please refer to the datasheet for the different chip types for a description of these locks.

Note that if the debug command lock is set, it is impossible to use most of the debug commands on the chip. E.g. the Flash may no longer be read out.

# 4.1.4 IEEE address / general change field:

Depending of the chip connected these fields will change.

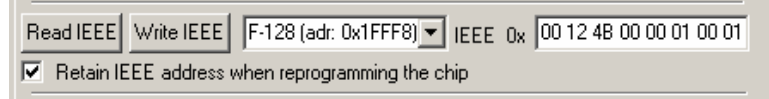

## Figure 3: IEEE address for Zigbee SoC

| 🔽 Change | 3 | bytes at Ox | 0F00 | to | 12 F4 3D |
|----------|---|-------------|------|----|----------|
|          |   |             |      |    |          |

Figure 4: Change field for non Zigbee SoC

If a ZigBee SoC is connected e.g. CC2430, the window will look like Figure 3 If a non ZigBee SoC is connected e.g. CC2510, the window will look like Figure 4

# IEEE address on ZigBee devices

On a CC2430 the IEEE address is stored in the last 8 bytes of the flash. E.g. the placement is different depending on the size of the Flash. See Table 1 below.

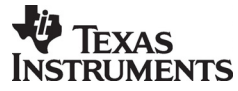

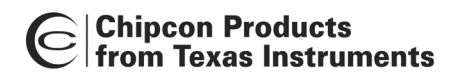

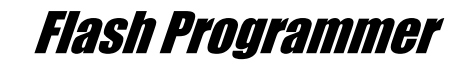

| Chip type    | IEEE address | IEEE address |
|--------------|--------------|--------------|
|              | start        | end          |
| CC2430 F-128 | 0x1FFF8      | 0x1FFFF      |
| CC2430 F-64  | 0xFFF8       | 0xFFFF       |
| CC2430 F-32  | 0x7FF8       | 0x7FFF       |

#### Table 1: Placement of IEEE address

To read the IEEE address from a chip select the appropriate Chip type (e.g. F-128) and push the "Read IEEE" button.

To write the IEEE address to a chip, manually write the address into the IEEE field (hexadecimal, with a space between each byte) and then push the "Write IEEE address" button.

Note that the address can only be written if the address area is erased e.g. all eight bytes in the flash that are to be written to are either 0xFF or already has the correct value.

If not a flash erase must first be done, e.g. via the "Erase, program and verify" action. Writing the IEEE address will also fail if the flash is write-protected, or the debug command lock is set.

If the "Retain IEEE address when reprogramming the chip" is checked the IEEE address is preserved when a new program is written to the chip with the "Erase and program" or "Erase, program and verify" action. This is however not possible if the debug command lock is set on the chip before the programming starts.

#### Change Field on non ZigBee devices

The intention of this field is to provide an easy and quick way to give a unique address to the chip when programming it. It gives the user the possibility to change any number of bytes at any location in the program read from the hex file, before it is written to the chip.

When "Change" is checked, input the start address, e.g. the first byte that should be changed into the first field.

Then the new values are written into the rightmost field (hexadecimal, with a space between each byte)

When "Erase and program" or "Erase, program and verify" action is performed, the bytes at the given address from the hex file are replaced with those written by the user before the chip is programmed. The hex file itself is not changed.

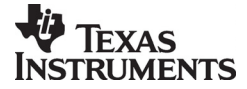

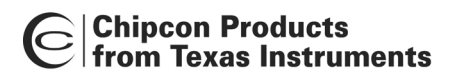

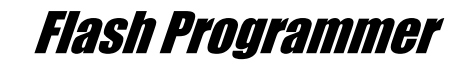

# 4.2 USB MCU firmware update.

| Chipcon SmartRF®04 Flash P | rogrammer                                                                                                    |                                |
|----------------------------|----------------------------------------------------------------------------------------------------|--------------------------------|
| Chipcon                    | System-on-Chip     EB application (USB)     EB application (serial)     EB bootloader       Device list:     EB ID     Chip type     EB type     EB firmware reference                                                                                                    | ev                             |
|                            | 0073 N/A SmartRF04EB 0400 0028                                                                                                    | Firmware<br>revision<br>number |
|                            | Flash image:       Image:       Image:< |                                |
|                            | Actions:<br>© Erase and program<br>© Erase, program and verify                                                                                                    |                                |
|                            | Append and verify     Verify against hex-file     Read flash into hex-file                                                                                                    |                                |
|                            | Perform actions                                                                                                    |                                |
|                            | EB firmware update OK                                                                                                    |                                |
|                            |                                                                                                    |                                |

## Figure 5: USB MCU update

Figure 5 show the "EB application (USB)" tab. It provides the possibility to update the USB MCU firmware using only a USB cable, no additional programmer is necessary. When a SmartRF04EB or CC2430DB is connected it will appear in the device list. In the rightmost column the revision number of the current firmware can be read.

Note that the update procedure is different for SmartRF04EB and CC2430DB. However the hex file used, (fw400.hex), is identical for the two products.

- 4.2.1 Updating SmartRF04EB USB MCU firmware
  - 1. Remove any CCxxxxEM module and all external equipment connected to the SmartRF04EB.
  - 2. Connect the USB cable to the SmartRF04EB and turn it on, it should appear in the Device list with "Chip type" N/A.
  - 3. Browse to the correct flash image (fw400.hex)
  - 4. Choose the "Erase, program and verify"
  - 5. Push "Perform actions".
  - 6. The status indicator at the bottom will show the progress and when completed the text "EB firmware update OK" will appear.
- 4.2.2 Updating CC2430DB USB MCU firmware
  - 1. Connect pin 4 and 20 on P6 (I/O A) together.
  - 2. Connect pin 9 and 10 on P4 (USB deb) together.
  - 3. Connect the USB cable to the SmartRF04EB and turn it on, it should appear in the Device list with "Chip type", "EB type" and "EB firmware ID" set to N/A.
  - 4. Browse to the correct flash image (fw400.hex)
  - 5. Choose the "Erase, program and verify"
  - 6. Push "Perform actions".
  - 7. The status indicator at the bottom will show the progress and when completed the text "EB firmware update OK" will appear.

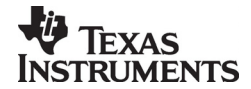

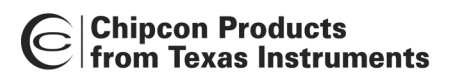

Flash Programmer

# 5 Command Line Interface

# 5.1 Options

To get all available options in the command line interface, run the SmartRF04ProgConsole.exe in a command window or in the IAR workbench without any parameters/arguments. A list of all available options will then be printed out. These options are the same as the ones available in the GUI version of the Flash programmer, please refer to chapter 4 for a description of these.

# 5.2 Plug-in to IAR Workbench

The command line interface can be integrated in the IAR Workbench. To setup IAR with this feature follow the instructions below.

# 5.2.1 Setup

Start IAR Workbench and choose "Configure Tools...", from the Tools menu, Figure 6.

| XIAR Embedded Workbench IDE |                                   |  |  |  |  |
|-----------------------------|-----------------------------------|--|--|--|--|
| File Edit View Project      | Tools Window Help                 |  |  |  |  |
| 🗅 🛩 🖬 🕼 🕼                   | Options                           |  |  |  |  |
| Workspace                   | Configure Tools                   |  |  |  |  |
|                             | Filename Extensions               |  |  |  |  |
| Files                       | Configure Viewers<br>FlashProgram |  |  |  |  |
|                             |                                   |  |  |  |  |
|                             |                                   |  |  |  |  |
|                             |                                   |  |  |  |  |
|                             |                                   |  |  |  |  |

Figure 6: Tools Menu

Press "New", and add the information present in Table 2, see Figure 7.

| Field     | Value                                 |
|-----------|---------------------------------------|
| Menu      | FlashProgram                          |
| Text:     |                                       |
| Command:  | C:\Program Files\Chipcon\FlashProg\   |
|           | SmartRF04ProgConsole.exe <sup>1</sup> |
| Argument: | S() EPV F=\$TARGET_PATH\$ K(0)        |

 Table 2: Flash Programmer Setup

<sup>&</sup>lt;sup>1</sup> Insert the complete path to the Command Line Flash Programmer

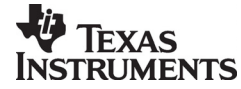

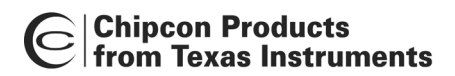

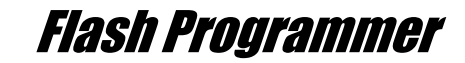

| Configure Tools                         |                |
|-----------------------------------------|----------------|
| Menu Content:                           |                |
| FlashProgram                            | OK             |
|                                         | Cancel         |
|                                         | New            |
|                                         | <u>R</u> emove |
| Menu <u>T</u> ext:                      |                |
| FlashProgram                            |                |
| <u>C</u> ommand:                        |                |
| C:\Program Files\Chipcon\FlashProg\Smar | <u>B</u> rowse |
| <u>Argument:</u>                        |                |
| S() EPV F=\$TARGET_PATH\$ K(0)          |                |
| Initial <u>D</u> irectory:              |                |
|                                         |                |
| ✓ Redirect to <u>O</u> utput Window     |                |
| ✓ Prompt for Command Line               |                |
| Tool A <u>v</u> ailable:                |                |
| When not debugging                      |                |

Figure 7: Configure Tools

# 5.2.2 Use

After setup, a new target is placed on the Tools menu.

| 🗶 IAR Embedded Workbench IDE |                     |  |  |  |
|------------------------------|---------------------|--|--|--|
| File Edit View Project       | Tools Window Help   |  |  |  |
| 🗅 🛥 🖬 🖪 😹                    | Options             |  |  |  |
| Workspace                    | Configure Tools     |  |  |  |
|                              | Filename Extensions |  |  |  |
|                              | Configure Viewers   |  |  |  |
| Files                        | FlashProgram        |  |  |  |
|                              |                     |  |  |  |

Figure 8: Using Flash Programmer from IAR Workbench

Setup your project to generate hex file as primary output (Figure 10), compile and link, and choose "Flash Program" from the Tools menu. A command line window will be displayed, Figure 9. After the "S" option an empty parenthesize is present. If this parenthesize is empty, the first available development card is used. If more than one development card is connected, fill in the ID number for the card you want to use in the empty parenthesize. The "K(0)" option will retain the IEEE address while programming.

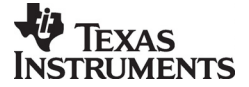

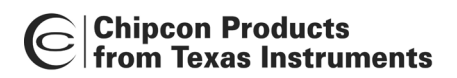

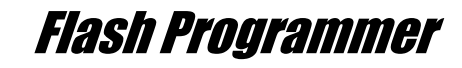

Use K(0) on CC2430 F-128, K(1) on CC2430 F-64 and K(2) on CC2430 F-32 If the K option is removed the IEEE address is not retained.

The "EPV" option is for "Erase, program and verify"

| Command Line                   | × |
|--------------------------------|---|
| Command line for FlashProgram  |   |
| S() EPV F=\$TARGET_PATH\$ K(0) |   |
|                                |   |
| OK Cancel                      |   |
|                                |   |

Figure 9: Command Line Window

Press OK and the hex file will be downloaded.

| ptions for node "bank                                                       | •                                                                                                    | <u>×</u>                                                 |
|-----------------------------------------------------------------------------|----------------------------------------------------------------------------------------------------|----------------------------------------------------------|
| Category:<br>General Options<br>C/C++ Compiler<br>Assembler<br>Custom Build | Output Extra Output Hdefine Diagr                                                                                                    | Factory Settings<br>nostics   List   Config   Proce ◀ ▶  |
| Build Actions<br>Linker<br>Debugger<br>Third-Party Driver                   | ©diput nie<br>✓ Override default<br>filename.hex                                                                                                    | Secondary output file:<br>(None for the selected format) |
| Chipcon<br>ROM-Monitor<br>Analog Devices<br>Silabs<br>Simulator             | Debug information for C-SPY      With runtime control modules      With [/0 emulation modul      Buffered terminal output      Allow C-SPY-specific extra | s<br>es<br>it<br>a output file                           |
|                                                                             | Other Output format: intel-ex<br>Format variant: None                                                                                                    | kended                                                   |
|                                                                             | Module-local symbols: Include a                                                                                                    |                                                          |
|                                                                             |                                                                                                    | OK Cancel                                                |

Figure 10: Generate HEX file as primary output

# Note:

If the output format is hex file the debugger can not be used.

To produce a hex file for banked code, please see the manual named "Chipcon IAR User Manual" available from www.chipcon.com.

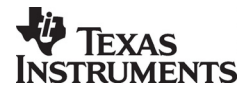

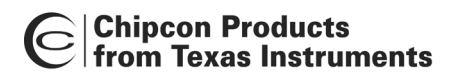

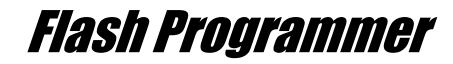

# 6 Document history

| Revision | Date       | Description/Changes |
|----------|------------|---------------------|
| 1.1      | 2006-02-16 | Changed layout      |
| 1.0      | 2005-12-21 | Initial release     |

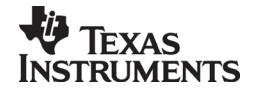